## Créer un compte secondaire JeDéclare.com

Cette procédure s'adresse principalement aux cabinets ayant effectué une migration partielle de leurs dossiers vers Cegid Loop et continuant à utiliser leur ancien logiciel comptable pour certains de leurs dossiers.

Il est indispensable d'utiliser un compte secondaire pour :

- · La collecte des relevés bancaires
- · Les retours DGFIP relatifs aux déclarations DECLOYER
  - Pour une migration partielle, il est indispensable de créer un compte secondaire Jedeclare qui sera paramétré dans Cegid Loop.

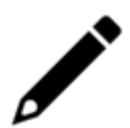

- Ce service est payant (100€ HT/cabinet à payer lors de la création). Toutefois, aucun coût supplémentaire n'est à prévoir pour la récupération/émission, puisque le traitement aura lieu :
  - soit sur le compte principal (destiné au logiciel actuel),
  - soit sur le compte secondaire (destiné à Cegid Loop).

## Créer le compte secondaire

- 1. Depuis un navigateur web, aller à l'adresse suivante : https://www.jedeclare.com/.
- 2. Se connecter à l'aide du compte principal.
- 3. Depuis l'écran d'accueil, cliquer sur le compte du cabinet.

|         | jedeclare<br>com<br>Accueil<br>Messages   | s <b>tre facture</b><br>e de votre activite<br>du programme<br>le montant de vo<br><u>ez</u> vos remises e                                                                        | é sur 12 mois<br>Equilibre<br>ss remises<br>n transmettant les liasse | s aux                      | Envoyez les liasses en 1 cli<br><u>En un clis</u> toutes les lias<br>banques partenaires | c<br>sses sont transmises aux | •                     | Liste de vos dossiers<br>Attendus par la <u>Bans</u><br>Concernés par des <u>b</u> | que de France<br>sanques partenaires |                      |
|---------|-------------------------------------------|----------------------------------------------------------------------------------------------------|-----------------------------------------------------------------------|----------------------------|------------------------------------------------------------------------------------------|-------------------------------|-----------------------|------------------------------------------------------------------------------------|--------------------------------------|----------------------|
|         |                                           | milésime 15.01 est fermé en production. Vos TVA doivent être envoyées en milésime 15.02. Veuillez vérifier que la version actuelle de votre logiciel utilise bien ce nouveau milé |                                                                       |                            |                                                                                          |                               |                       |                                                                                    | uveau millésime 19.02.               |                      |
|         | Paramétrage alertes >                     | hniques:                                                                                                    |                                                                       |                            |                                                                                          |                               | v                     | os échéances                                                                       |                                      |                      |
| ₽<br>₽  |                                           | alers Gereits                                                                                                    |                                                                       |                            |                                                                                          |                               | Set<br>15/11<br>DSN ( | naine 46 - du 11 nov. au 13<br>IGRP<br>23                                          | 7 nov.<br>15/11<br>DSN URSSAF        | DSN C                |
|         |                                           | ci-dessous le calendrier d'ouverture du millésime V0 nisme Fermeture V01X13 Ouverture                                                                                             |                                                                       |                            | estinataire :<br>Ouverture V01X14<br>PROD                                                |                               |                       | 44                                                                                 | 64                                   |                      |
|         |                                           | C/IRC<br>irance                                                                                                    | 08/11/2019<br>Janvier 2020                                            | ARRET DEFINITIF            | ARRET DEFINITIF                                                                          |                               | 15/11<br>DSN 1        | ISA                                                                                | DSN ASSURANCE                        | 15/11<br>DSN Mutu    |
|         |                                           | ance (IP)<br>NAV                                                                                                    | 07/11/2019<br>07/11/2019                                              | 18-nov<br>18/11/2019       | 02-janv<br>02 janvier 2020 à 14h                                                         |                               |                       |                                                                                    | 3 2                                  |                      |
| 19      | ) JEAN                                    | втр                                                                                                    | 29/02/2020                                                            | déjà ouvert                | 1er janvier 2020                                                                         |                               |                       |                                                                                    | 23                                   |                      |
| 0       | Abonné<br>Aide / Contact<br>Espace public | Communication<br>ci-dessous une                                                                                                    | <u>I DGFIP concernant des r</u><br>communication de la DG             | <u>elances IR</u><br>FIP : |                                                                                          |                               | DSN (                 | ONCENTRATEUR DSN                                                                   | DSN Indéfini                         | 15/11<br>TDFC Banque |
| @<br> } |                                           | DSL-Internetive norme 2018<br>us informe qu'il ne sera plus possible de déposer de déclaration DSN en norme 2018                                                                  |                                                                       |                            |                                                                                          |                               |                       | 64<br>CHA 2019                                                                     |                                      | 1                    |

4. Sélectionner ensuite [Comptes].

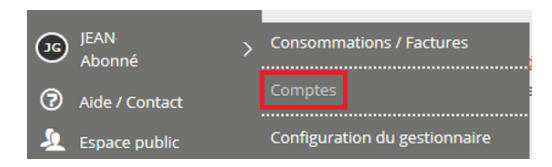

5. Cliquer sur < Créer un nouveau compte>.

| <ul><li></li><li></li></ul> | Modification des comptes           Cette un provent des compte par formations de vois comptes sur le portal jedeclare.com en clegant sur Q.           - order un novembre de compte.ga formations de vois comptes sur le portal jedeclare.com en clegant sur Q.           - suspender ou clotter un compte.ga formations de vois compte sur le portal jedeclare.com en clegant sur Q.           - suspender ou clotter un compte.ga formations de vois compte sur le portal jedeclare.com en clegant sur Q.           - suspender ou clotter un compte.ga formations de vois compte sur le portal jedeclare.com en clegant sur de sur de su | es comptes.                 |        |           |
|----------------------------------------------------------------------------------------------------|----------------------------------------------------------------------------------------------------|-----------------------------|--------|-----------|
| 1                                                                                                    | Compte                                                                                                    | Niveau                      | Detail | Suspendre |
| <u>∔</u><br>⊙                                                                                                    | S CABNET                                                                                                    | Compte primaire administrat | ٩      |           |

6. Sélectionner [Compte utilisateur].

| and the local division of the local division of the local division | Ouverture d'un compte                                                                                                    |                         |  |  |  |  |
|----------------------------------------------------------------------------------------------------|----------------------------------------------------------------------------------------------------|-------------------------|--|--|--|--|
|                                                                                                    | Sélectionner le type de compte :                                                                                                    |                         |  |  |  |  |
| 송 🛛 수<br>                                                                                                    | O Masqué<br>Le compte Masqué vous permet de déposer les déclarations de votre Cabinet en toute confidentialité. Aucun autre compte n'a la possibilité de visualiser les déclarations déposées depuis ce compte. Attention : pensez-bien à déposer vos flux avec les ide<br>pour bénéficier de la confidentialité des déclarations transmises.                                                                                                    | entifiants de ce compte |  |  |  |  |
| <ul> <li></li> <li></li> <li><!--</th--><td>Compte utilisateur     Wous power ourir des comptes utilisateurs your adapter jedeclare.com à l'organisation géographique (multi-sites) ou à l'organisation de travail de votre cabinet (par groupe de compétence ou secteur).     Vous power ourir utant de compte que vous le souhaitez.     Le tarif annuel pour l'ouverture d'un compte utilisateur est de 100 € HT.</td><td></td></li></ul>                                                                                                    | Compte utilisateur     Wous power ourir des comptes utilisateurs your adapter jedeclare.com à l'organisation géographique (multi-sites) ou à l'organisation de travail de votre cabinet (par groupe de compétence ou secteur).     Vous power ourir utant de compte que vous le souhaitez.     Le tarif annuel pour l'ouverture d'un compte utilisateur est de 100 € HT.                                                                                                    |                         |  |  |  |  |
| ►<br>\$                                                                                                    | O Primaire non administrateur<br>Chaque compte primaire est le spuniseur de ses comptes fils, c'est-à-dire qu'in a liste divoits de création, de gestion (modification sà partir de ce compte et les suivre sur les suivis Web.)<br>Chaque compte primaire est le spuniseur de ses comptes fils, c'est-à-dire qu'il a les divoits de création, de gestion (modification des informations, ajout de type de flux,) et de consultation des flux émis et reçus par sa descendance.<br>Les traf annuel pour l'unvetture d'un compte primiare nos administrateur est de sout de traff. |                         |  |  |  |  |
| I                                                                                                    | O Délégataire Choix du délégataire Sélectionner un élément v                                                                                                    |                         |  |  |  |  |
| I                                                                                                    | C Compte entreprise L'utilisation des comptes entreprises est réservée à un dossier (SIREN) et est destinée à être utilisé directement par votre client. Vous pouve courrir valant de comptes que vous le souhilites pour chaun de vos clients entreprises. L'administration de ess comptes entre à réalises par vos soins. Le antif annuel pour l'ouverture d'un compte entreprise est de 25 E HT.                                                                                                    |                         |  |  |  |  |
| ©<br>9                                                                                                    | O Administrateur<br>Le compte administrateur est non déclaratif.<br>Vous pouvez créer ce compte pour transférer les droits d'administration du compte principal vers ce nouveau compte.<br>Attention : votre compte principal perdra alors ses droits au profit du compte administrateur.                                                                                                    |                         |  |  |  |  |
| 6                                                                                                    | Etape 1 / 2                                                                                                    | Précédent Suivant       |  |  |  |  |

7. Saisir les champs de l'écran [Identification du cabinet et des contacts].

| Identification principale    |                                     |  |
|------------------------------|-------------------------------------|--|
| Raison sociale *             | CARDET                              |  |
| Nº SIRET Principal *         | 1212/22/21 00012                    |  |
|                              | SIREN (9 chiffres) NIC (5 chiffres) |  |
| SIRET supplémentaires        | SREN NC                             |  |
| o 🖉 😆                        |                                     |  |
| N* partenaire EDI            |                                     |  |
|                              |                                     |  |
| Adresse du cabinet           |                                     |  |
| Adresse *                    | ADRESSE                             |  |
| Complément d'adresse         | COMPLEMENT                          |  |
| Code postal *                | 13100 Vile * AIX EN PROVENCE        |  |
| Cedex                        | Cedex13 V BP n* 13                  |  |
| Pays •                       | FRANCE V                            |  |
|                              |                                     |  |
| Responsable Membre de l'O    | Drdre                               |  |
| Civilité *                   | Monseur O Madame                    |  |
| Nom *                        | NOM DIFFET                          |  |
| Prénom *                     | PRENOM DOPERT                       |  |
| N* d'inscription à l'ordre * | 1 · 10121912 · 1                    |  |
| Email *                      | cabinet@cabinet.fr                  |  |
| Numéro de téléphone *        | 049498494                           |  |
| Numéro de portable           |                                     |  |
|                              |                                     |  |

- 8. Au niveau du champ [Compte de rattachement], sélectionner le [Compte primaire administrateur].
- 9. Dans le champ [Nom du compte], saisir LOOP.

| lefete i | Configuration du compte                                           | Configuration du compte                                |  |  |  |  |  |  |  |
|----------|-------------------------------------------------------------------|--------------------------------------------------------|--|--|--|--|--|--|--|
| - 21     | Compte de rattachement                                            |                                                        |  |  |  |  |  |  |  |
| â        | Compte de cabinet (Compte primaire administrateur<br>rattachement |                                                        |  |  |  |  |  |  |  |
|          |                                                                   |                                                        |  |  |  |  |  |  |  |
| 1        | Nom du compte                                                     | Nom du compte                                          |  |  |  |  |  |  |  |
| ±.       | Nom du compte * LOOP .c                                           | abinet @jedeclare.com                                  |  |  |  |  |  |  |  |
| ٢        | (pour respecter les normes internet, ne pas mettre d'accents, d'  | sspaces, de majuscules, de caractères du type / @ ~ #) |  |  |  |  |  |  |  |
|          |                                                                   |                                                        |  |  |  |  |  |  |  |
| 803      | Récupération du mot de passe en cas d'oubli                       |                                                        |  |  |  |  |  |  |  |
|          | Question que le support client devra vous poser *                 |                                                        |  |  |  |  |  |  |  |
| ₽        | Réponse que vous devrez donner *                                  |                                                        |  |  |  |  |  |  |  |
| <b>*</b> | *Champ de saisie obligatoire                                      |                                                        |  |  |  |  |  |  |  |

10. Définir ensuite les services souhaités.

Cocher à minima [« Cocher à minima EDI-Requête et Relevés bancaires » ].

| Célastian das samisas                                         |                                            |                          |   |
|---------------------------------------------------------------|--------------------------------------------|--------------------------|---|
| Selection des services                                        |                                            |                          |   |
| Sélectionner les services auxquels vous souhaitez souscrire : | Sélectionner le logiciel pour le service : |                          |   |
| Y D Villerseidure                                             |                                            | DSN                      | ( |
| V in Fiscale                                                  |                                            |                          |   |
| EDI-IR                                                        | A Editeur                                  | Application              |   |
| EDI-OGA                                                       | Autre                                      | Autre                    |   |
| EDI-PAJEMENT                                                  | ACD-GROUPE                                 | DiaPale V5.21            |   |
| EDI-PART                                                      | ACD-GROUPE                                 | Salaireexpert V8.51      |   |
| MEDI-REQUETE                                                  | - ADP                                      | PEGASE 3 V4.33           |   |
|                                                               | L 1085                                     | ISACOMPTA VID 5          |   |
| V B Sociale                                                   |                                            | divide a successful data |   |
| DADS-U                                                        |                                            | Cego Agrement V1.96      |   |
| DADSU ASSURANCE                                               | COGILOG                                    | COGILOG Paye V15.91      |   |
| DN-AED                                                        | COGNITIC                                   | PAITEAM V1.0             |   |
| DPAE MSA                                                      | COGNITIC                                   | JUNON V1.0               |   |
| M DPAE/DUE                                                    | EBP                                        | EBP Paye V16.03          |   |
|                                                               | T FRD                                      | Franciars Onen Line V1.0 |   |
|                                                               |                                            | 0 10 10 10 00            |   |
| Dow                                                           |                                            | MERATE 15.22             |   |

Le compte est désormais opérationnel et apparaît dans la liste des comptes disponibles :

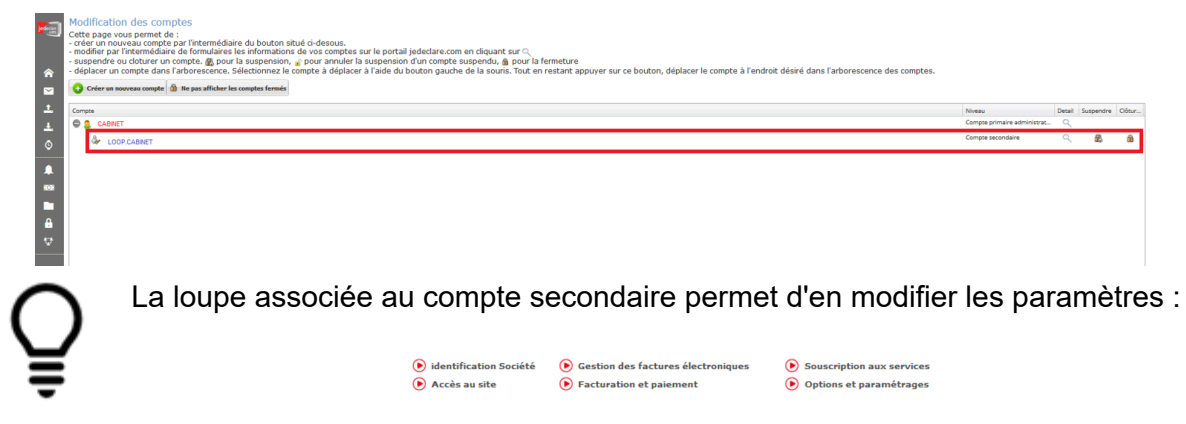

## Paramétrer le compte secondaire

Il est ensuite nécessaire de paramétrer le flux bancaire afin de rediriger les relevés vers le compte concerné (principal ou secondaire).

1. Depuis l'écran d'accueil, sélectionner [Relevés bancaires].

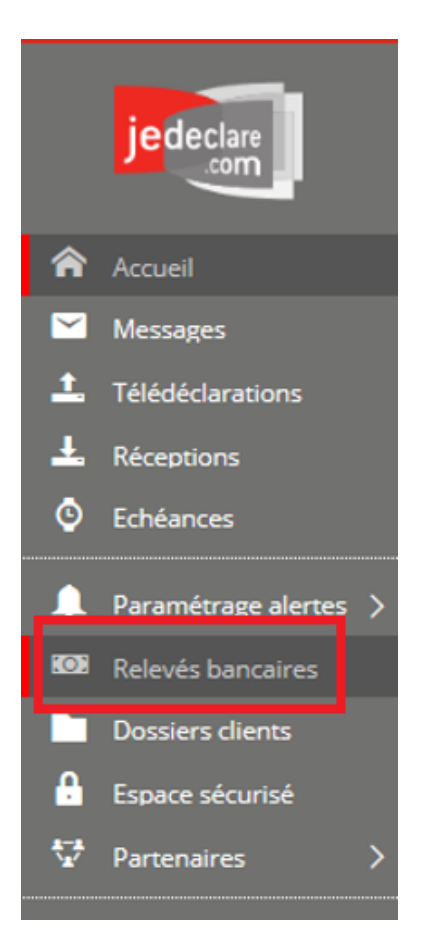

2. Sélectionner le flux bancaire puis modifier le compte mail destinataire pour les dossiers migrés vers Cegid Loop (remplacer le compte principal par le compte secondaire).

|        | Liste des comptes bancaires<br>Liste des relevés bancaires                   | Chercher             | ٩               |                                                                | + Ajouter une collecte Actions V | Export excel |  |  |
|--------|------------------------------------------------------------------------------|----------------------|-----------------|----------------------------------------------------------------|----------------------------------|--------------|--|--|
| ন      | Vous ne bénéficiez pas du service Premium "Mandats". Pour l'activer diquez 🙍 |                      |                 |                                                                |                                  |              |  |  |
|        | Listes V 222 relevés actifs                                                  |                      |                 |                                                                |                                  |              |  |  |
| *<br>* | tue     tue     Active, collecte effective                                   | SIREN Raison sociale | Compoe bancaire | Etat : Active, collecte effective, dernier relevé reçu le : 19 | /11/2019                         | ூ journal    |  |  |
| 0      | Activation demandée, identifiants à saisir par le clien                      |                      |                 | O Paramétrage de la collecte                                   |                                  |              |  |  |
| 803    | L 🗸 Active, collecte effective                                               |                      |                 | Nom du titulaire *                                             |                                  | R            |  |  |
|        | C 🗸 Active, collecte effective                                               |                      |                 | FR76 21212121212121212                                         |                                  | đ            |  |  |
|        | Active, collecte effective                                                   |                      |                 | Configuration de la collecte                                   |                                  |              |  |  |
|        | Active, collecte effective                                                   |                      |                 | Périodicité Quotidienne *                                      |                                  |              |  |  |
|        | Non configuré                                                                |                      |                 | Type de liaison • Banque partenaire                            |                                  | ~            |  |  |
|        | Active, collecte effective                                                   |                      |                 |                                                                |                                  |              |  |  |

Il est possible que le compte destinataire ne soit pas modifiable. Cela signifie que l'option "boîte de réception unique" est activée.

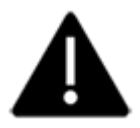

Pour désactiver cette option : depuis la liste des comptes bancaires, cliquer sur **[Actions]** puis sélectionner **[Configurer la boîte aux lettres]**. Désactiver l'option **[Boîte de réception unique]** puis cliquer sur **<Valider>**.

## Paramétrer le compte dans Loop

A l'aide d'un compte d'administration :

1. Depuis le cabinet, sélectionnez le menu **Configuration> Cabinet**, onglet **[EDI/Trésorerie]**. Puis cliquez sur la ligne concernée.

| ☆ Configuration > Cabinet |                                                                                                    |                |                          |                                                        |          |     |                                      |  |  |
|---------------------------|----------------------------------------------------------------------------------------------------|----------------|--------------------------|--------------------------------------------------------|----------|-----|--------------------------------------|--|--|
| Lo                        | Général     Microsoft     Publications     ED/Trésorerie     Comptabilité     Rôles organisationnels       + Ajouter          ⁄/ Modifier      EDI par défaut |                |                          |                                                        |          |     |                                      |  |  |
| <b>∓</b> ≚                |                                                                                                    | EDI par défaut | Libellé                  | Partenaire                                             | Bancaire | EDI | Identifiant                          |  |  |
| 8                         | 1                                                                                                    | Oui            | 1er compte JDC           | JeDéclare.com                                          | Non      | Oui | testloop3.cegid.sat@jedeclare.com    |  |  |
|                           | 2                                                                                                    | Non            | Test 2ème compte JDC     | JeDéclare.com                                          | Non      | Oui | integration2.cegid.sat@jedeclare.com |  |  |
| =:                        | 3                                                                                                    | Non            | ASPOne                   | ASPOne                                                 | Non      | Oui | TestLoop                             |  |  |
|                           | 4                                                                                                    | Non            | A REUTILISER             | JeDéclare.com                                          | Non      | Oui | TESTID                               |  |  |
| Ð                         | 5                                                                                                    | Non            | Compte JDC Recette       | JeDéclare.com(Recette)                                 | Non      | Oui | test2-loopsoftware@jedeclare.com     |  |  |
|                           | 6                                                                                                    | Non            | TEST BANCAIRE UNIQUEMENT | JeDéclare.com                                          | Oui      | Non | TEST BANCAIRE                        |  |  |
| $\overline{}$             | 7                                                                                                    | Non            | TEST NEW COMPTE KO       | JeDéclare.com                                          | Non      | Oui | ESSAI                                |  |  |
|                           | 8                                                                                                    | Non            | A REUTILISER             | JeDéclare.com                                          | Non      | Oui | OLD                                  |  |  |
|                           | 9                                                                                                    | Non            | TEST SV                  | Serveur SFTP                                           | Oui      | Non | loop-service-account                 |  |  |
|                           | 10                                                                                                    | Non            | TEST CEDRICOM            | CEGID relation bancaire (crb-releves-demo.cedricom.fr) | Oui      | Non | id                                   |  |  |

2. Saisissez l'identifiant et le mot de passe du compte secondaire JeDeclare.com puis validez.

| Compte EDI/Trésorerie |                          |                                   |  |   |  |  |
|-----------------------|--------------------------|-----------------------------------|--|---|--|--|
|                       | Libellé:• 1er compte JDC |                                   |  |   |  |  |
|                       | Partenaire:•             | JeDéclare.com                     |  | ~ |  |  |
|                       | Bancaire:                |                                   |  |   |  |  |
|                       | EDI:                     | 8                                 |  |   |  |  |
|                       | Identifiant:•            | testloop3.cegid.sat@jedeclare.com |  |   |  |  |
|                       | Mot de passe:•           | (aucune modification)             |  |   |  |  |
|                       |                          |                                   |  |   |  |  |
| ( Vérifier V Ok X Ar  |                          |                                   |  |   |  |  |